## Ver y descargar vídeos de YouTube Con VLC Media Player

Con VLC Media Player puedes reproducir los vídeos de YouTube en tu ordenador, con la mejora de calidad que eso supone, e incluso facilita la descarga del archivo en tu equipo.

Para hacerlo, accede a YouTube y copia la URL del vídeo.

Después, abre el menú Medio y elige Abrir ubicación de red. Ahora, pega la URL del vídeo en el campo Introducir una URL y haz clic en Reproducir.

Si quieres descargar ese vídeo, pulsa las teclas CTRL+J. Haz doble clic sobre el campo Lugar para seleccionarlo todo y copia su contenido.

Después, abre tu navegador de Internet y pega el contenido que has copiado en la barra de direcciones. El vídeo se cargará en el navegador.

A continuación, haz clic con el botón derecho del ratón sobre el vídeo y elige la opción Guardar vídeo como...para guardarlo en tu equipo.

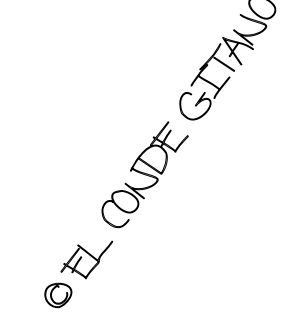